#### MANUAL DE USO DEL CIRCUITO » PILOT MANAGER

# MANUAL DE USO DEL CIRCUITO

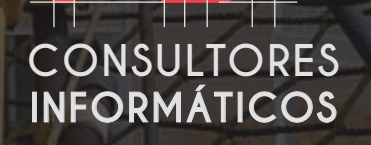

**PILOT** Manager

## Quienes SOMOS

Es un sistema administrativo que resuelve en su totalidad la gestión comercial e industrial de su empresa. Su operación es simple, de interfaces intuitivas, de características dinámicas

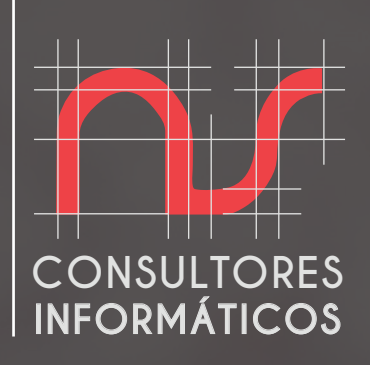

Nos especiliazamos en el *desarrollo de soluciones de negocios,* adaptadas y personalizadas a la necesidad de una empresa y sus actividades.

Dichos desarrollos abarcan aplicaciones integrales o soluciones para funciones específicas de una organización. Esta división actualmente sigue perfeccionando su metodología con el fin de optimizarla, y *así lograr el más alto standard de calidad.* 

## SPINS

**BizOne** 

Permite diseñar los registros de entrada unificados para obtener la totalidad de los archivos de texto necesarios para las presentaciones impositivas electrónicas nacionales y provinciales.

CONSULTORÍA

Brindamos colaboración en cuanto a lo funcional del cliente, toda nuestra experiencia, realizando un análisis exhaustivo de las funciones y situaciones para desarrollar una solución.

MANUAL DE USO DEL CIRCUITO • PILOT MANAGER

# Software

Solución Operativa y administrativa ideada para el *Practicaje en Argentina.* (puertos y ríos)

Creada a medida bajo el asesoramiento de Prácticos.

Probada y en funcionamiento actualmente en la *empresa de Puerto "Practicaje del litoral"* 

En plena capacitación y puesta en marcha en *Empresa de Rio Prisa* 

Aplicación para Android/IOS, para cumplir requerimientos. (Con base de datos propia)

*Aplicación RESPONSIVE WEB.* Simple, intuitiva, para cualquier usuario que este familiarizado con el uso de un celular.

## **FUNCIONES**

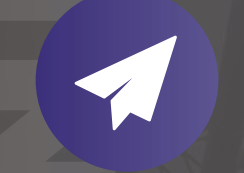

DESPACHO DE PRACTICO

A través de la coordinación o autodespacho.

#### DIFERENTES TIPOS DE USUARIOS

Agente marítimo, empresas de lanchas, Coordinador, Practico, Administrativo, etc

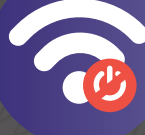

**TRABAJO OFFLINE** 

Posibilidad de

trabajar offline.

FIRMA DIGITAL

Firma del practico y capitán

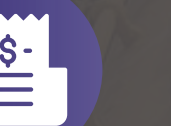

FACTURA INMEDIATA  $\mathbf{\times}$ 

CONSTANCIA BACK UP

Luego de llenado el voucher electrónico. Se envia mail para el practico/oficina.

**ESTADÍSTICAS** 

Posibilidad de

realizar todo tipo de

estadísticas.

#### FACTURACIÓN ELECTRONICA AL DÍA

Con los cambios impositivos continuos de nuestro país.

MANUAL DE USO DEL CIRCUITO PILOT MANAGER

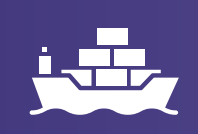

Llega un aviso, de un buque arribar. Se asigna:

- Fecha de posible arribo
- Nombre del buque
- Operación a realizar
- Fecha operación solicitada

- Seleccionando el buque, se aplican los siguientes datos:
- Nombre del buque, empresa
- Puerto
- Operación a realizar + Adicionales
- Maniobras

## **CIRCUITO** Procecimiento general

Se asigna a un Practico o Piloto, para realizar la operación solicitada. Esta queda en estado pendiente de sincronización para la aplicación MÓVIL ANDROID/IOS, (instalada en cada teléfono del Practico/Piloto)

Un aviso en la APP del Practico, generara la sincronización y **quedara localmente en el teléfono para poder trabajarlo sin conexión.** *En la mesa de control, ya se reflejará quien sincronizo y ya está en operación.* Finalizada la operación, se verifican y controlan los datos de cierre de requerimiento.

Se generara un voucher electrónico firmado por el Capitán (para que luego de controlado) se genere una factura electrónica, teniendo en cuenta los siguientes datos:

Coeficiente y calado del buque, Kilometros de recorrido, Demoras, Conexos y Maniobras

## Llega un aviso de un BUQUE A ARRIBAR

#### En principio, se asigna:

- Fecha de posible arribo,
- Nombre del buque
- · Operación a realizar,
- Fecha operación solicitada.

Esta alta deja pendiente de anuncio, que significa, que, al momento de tener datos más precisos, sobre el aviso de este barco, permite modificar y agregar más información sobre el requerimiento a realizar (Hora precisa y Fecha, por Ejemplo)

#### PANTALLAS DE ALTA DE AVISO, Y PENDIENTES DE ANUNCIAR

|                                                                                                    |        | Valver / Acons   | e a trataciónnes /                 | Opciones Disponibles                      | •       |  |                             |            |
|----------------------------------------------------------------------------------------------------|--------|------------------|------------------------------------|-------------------------------------------|---------|--|-----------------------------|------------|
| 🕷 Tablas de Transpo                                                                                                    | rian ( | Opciones Ger     | verales                            |                                           |         |  |                             |            |
| Tablas Principales                                                                                                    |        | Opcione          | es Disponib                        | les                                       |         |  |                             |            |
| Consultas                                                                                                    |        | B-Assessed a Tra | and the set                        |                                           |         |  |                             |            |
| & Mis Vouchers Activ                                                                                                    |        | 01-              | E ingress de A                     | n de Liegades                             |         |  |                             |            |
| I Mix Dates                                                                                                    |        |                  |                                    |                                           |         |  |                             |            |
| Parametrizacion                                                                                                    |        | - 12             | Apple Bases                        | <b>Je Asignacion</b><br>ya Anunciados     |         |  |                             |            |
| Situation Contable                                                                                                    |        |                  |                                    |                                           |         |  |                             |            |
| I Chileffelicas Geren                                                                                                    | Cules  | -                | Controlar Youd<br>por Los Practico | de Clerre<br>Hers Pendientas de Cer<br>Il | res     |  |                             |            |
|                                                                                                    |        |                  | # Pendierres                       | de Cantrol                                |         |  |                             |            |
|                                                                                                    |        | 1987.5           | Practicolo                         | Hers ya Carrados por Li                   | 14      |  |                             |            |
|                                                                                                    |        |                  | Practico                           | Mar pa Carnada, por u                     | n.<br>₽ |  |                             |            |
|                                                                                                    |        |                  | Contrator Made                     | MacBoo                                    | k       |  |                             |            |
|                                                                                                    |        |                  | Compar Wate                        | MacBoo                                    | *       |  |                             |            |
|                                                                                                    |        |                  | Comparison Valor<br>Practicos      | MacBoo                                    | *       |  |                             |            |
| 1000                                                                                                    | 7      |                  | Practice                           | MacBoo                                    | *<br>*  |  |                             | anter 12 a |
| Dar Avise<br>New York                                                                                                    | /      |                  | Compare Visad<br>Practice          | MacBoo                                    | k       |  |                             |            |
| Car Aingo<br>Ter Aingo<br>Ter Mara St Bagert                                                                                                    |        |                  | Computer Visual<br>Practicio       | MacBoo                                    | *       |  |                             |            |
| Car Ariss<br>Dar Ariss<br>Te trans                                                                                                    |        |                  | Practice                           | MacBoo                                    | *       |  | una<br>Received<br>Received |            |
| Dar Anton<br>Dar Anton<br>Star Anton<br>Dar Anton Bagant<br>Dara Anton Bagant<br>Dara Anton Bagant<br>Dara Anton Bagant<br>Dara Anton Bagant<br>Dara Anton<br>Dara Anton<br>D | - 199  | International    | Computer Visual<br>Practicop       | MacBoo                                    | *       |  |                             |            |

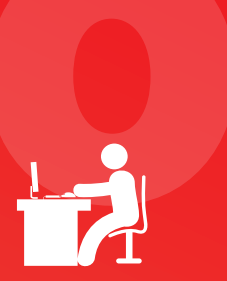

## Mesa DE CONTROL

Seleccionando el buque, se crea el aviso

- y se aplican los siguientes datos:
- Nombre del buque
- Empresa
- Puerto
- Agencia
- Operación a realizar + Adicionales
- Maniobras

Un anuncio es simplemente, una carga de posibles requerimientos en cola de generar. *Aun no es un hecho.* 

Seguido de este paso, cae en la pantalla de pendientes de Anuncio, y esta acción puede llevar a directamente, anunciarlo, ya con datos más certeros, o bien, ya asignarlo directamente a un **Practico o Piloto**, para realizar el requerimiento de la operación solicitada.

|                                                                                                    |          | *           |                                                                                                    |
|----------------------------------------------------------------------------------------------------|----------|-------------|----------------------------------------------------------------------------------------------------|
|                                                                                                    |          |             |                                                                                                    |
|                                                                                                    |          |             | Testa another of                                                                                                    |
| Crear                                                                                                    |          |             | anne a builds a builde the                                                                                                    |
| 10 ( Dam                                                                                                    |          |             | Control ( deliver)                                                                                                    |
| Date Transmission                                                                                                    |          |             |                                                                                                    |
| Averbase                                                                                                    |          |             |                                                                                                    |
| Arrest Term                                                                                                    |          |             |                                                                                                    |
| And Distance                                                                                                    |          |             |                                                                                                    |
| Annalis In Annal                                                                                                    |          |             |                                                                                                    |
| Name of Concession, Name of Concession, Name o | Sector B | Service 4   | Access 8                                                                                                    |
| The second                                                                                                    |          | many story  | Warran                                                                                                    |
| ford and                                                                                                    | -        | a distantia | s                                                                                                    |
| Enters .                                                                                                    | weets    | 1910        | Reasonal Contract of Contract of Contract  |
| ALM T                                                                                                    | 404      | state.      | Sec                                                                                                    |
|                                                                                                    | propr    | Aprela .    | Sec                                                                                                    |
| 10100                                                                                                    | wine     | ingen (     | Server 1                                                                                                    |
| une .                                                                                                    | urma.    | Agenta      | Reverse .                                                                                                    |
| 100276                                                                                                    |          | Aprila      | Alexandre and Alexandre and Al |
|                                                                                                    |          |             | + + X F + +                                                                                                    |
|                                                                                                    |          |             |                                                                                                    |

PANTALLA CREAR UN AVISC

PANTALLA CARGA DE REQUERIMIENTOS

MarRoy

| Crear                                                                                                    |                                          |  |
|----------------------------------------------------------------------------------------------------|------------------------------------------|--|
| Litt / Crear                                                                                                    |                                          |  |
|                                                                                                    |                                          |  |
| Crear Transactiones                                                                                                    |                                          |  |
| Law Law                                                                                                    |                                          |  |
| Constitution and                                                                                                    |                                          |  |
| Augue Otroi Datin                                                                                                    |                                          |  |
| Engenera                                                                                                    | TRUCTORI DELL'IDIN. *                    |  |
| Rep.                                                                                                    | (doumas, +)                              |  |
| Beads Roanto                                                                                                    | ectanic +                                |  |
| Nanka Postelar                                                                                                    | (+OLANIE .+)                             |  |
| Annual Control of Control of Cont | AGENCIA MARTINA INTRACIÓNAL S.A. *       |  |
| Tak Associa                                                                                                    | ALREAD +                                 |  |
| Committeeine de binante                                                                                                    |                                          |  |
| 10000 11                                                                                                    | 20 00 00 00 00 00 00 00 00 00 00 00 00 0 |  |
| Pycha Manufera                                                                                                    | # 3000014                                |  |
| inera Munidara (8018) (34%).                                                                                                    | sa na                                    |  |
| Operation                                                                                                    | secontrus +                              |  |
| Operation-Operand 1                                                                                                    | *                                        |  |
| Removing Decision 2                                                                                                    |                                          |  |
| Operation Optional 3                                                                                                    | *                                        |  |
|                                                                                                    | tree through                             |  |
|                                                                                                    |                                          |  |
|                                                                                                    |                                          |  |
|                                                                                                    | MacBook                                  |  |

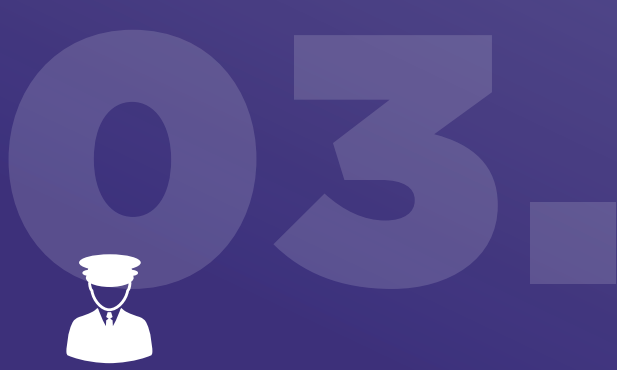

## Se asigna a un PRACTICO O PILOTO

Se asignan a un Practico los requerimientos de la operación solicitada.

Esta queda en estado pendiente de sincronización para la aplicación *MÓVIL ANDROID/IOS,* (instalada en cada teléfono del Practico/Piloto)

|                                                                                                    | 10 Report                                                                                                    |                                                                                                    |                                                                                                    |
|----------------------------------------------------------------------------------------------------|----------------------------------------------------------------------------------------------------|----------------------------------------------------------------------------------------------------|----------------------------------------------------------------------------------------------------|
|                                                                                                    |                                                                                                    |                                                                                                    | the second second second second second second second second second second second second second second second se                                                                                                    |
| Table & Transmiss                                                                                                    | Auguston da Practicas                                                                                                    |                                                                                                    |                                                                                                    |
| Take Progete                                                                                                    |                                                                                                    |                                                                                                    | SINCRONIZACION                                                                                                    |
| And the second distance of the second distance of the second distanc | Paylog Maninkan                                                                                                    | B Belleri                                                                                                    | PARA LA APLICACIÓN                                                                                                    |
|                                                                                                    | Warre Manhalana Mr. 20 (1974)                                                                                                    | 1846                                                                                                    | MÓVIL ANDROID/IOS                                                                                                    |
|                                                                                                    | Practice                                                                                                    | The Addition Control of Control of Control o |                                                                                                    |
| Mit Taulat L Allen                                                                                                    | ingening (                                                                                                    | (PRATICAL DELUTIONS, *)                                                                                                    |                                                                                                    |
| te bee                                                                                                    | - Appendix                                                                                                    | (an) (*                                                                                                    |                                                                                                    |
| An and a local distance of the local distance of the local distance of t                                                                                                    | Address in                                                                                                    | (wit: +)                                                                                                    |                                                                                                    |
| The second second                                                                                                    |                                                                                                    | with advant +                                                                                                    |                                                                                                    |
| A REAL PROPERTY AND ADDRESS OF A DESCRIPTION OF A DESCRIPTION OF A DESCRIP | and and and and and and and and and and                                                                                                    | ROAD 4                                                                                                    |                                                                                                    |
|                                                                                                    |                                                                                                    | and and the e                                                                                                    | the second second second second second second second second second second second second second second second s                                                                                                    |
|                                                                                                    | the second second                                                                                                    | Income 1                                                                                                    | a second second s                                                                                                    |
| Contraction of the second second second second second second second second second second second second second s                                                                                                    |                                                                                                    | underfaith +                                                                                                    |                                                                                                    |
|                                                                                                    | The second second second second second second second second second second second second second second second se                                                                                                    |                                                                                                    |                                                                                                    |
|                                                                                                    | Conservation ( confirms                                                                                                    |                                                                                                    |                                                                                                    |
|                                                                                                    | Estimatistics de Artunciada                                                                                                    |                                                                                                    |                                                                                                    |
| Transfer of the second states and the second states and the second states                                                                                                    | Elementariae de Arigi-actem                                                                                                    |                                                                                                    |                                                                                                    |
| CONTRACTOR STORE (MARKING AND ADDR                                                                                                    | Operation                                                                                                    | (unational +)                                                                                                    |                                                                                                    |
|                                                                                                    | Operation Optional 5                                                                                                    |                                                                                                    | THE REPORT OF STREET, STREET, STRE                                                                                                    |
|                                                                                                    | Operation Operated 2                                                                                                    |                                                                                                    |                                                                                                    |
|                                                                                                    | Spencer (prined)                                                                                                    | (A)                                                                                                    |                                                                                                    |
|                                                                                                    | termine in the second second se | an matrixe +                                                                                                    | and the second second second second second second second second second second second second second second second                                                                                                    |
|                                                                                                    | Bransis Landos                                                                                                    | WY MARINE . +                                                                                                    |                                                                                                    |
| A DESCRIPTION OF THE OWNER OF THE OWNER OWNER OF THE OWNER OF THE OWNER OF THE OWNER OF THE OWNER OF THE OWNER OF THE OWNER OF THE OWNER OF THE OWNER OF THE OWNER OF THE OWNER OF THE OWNER OF THE OWNER OF THE OWNER OF THE OWNER OF THE OWNER OF THE OWNER OF THE OWNER OF THE OWNER OWNER OF THE OWNER OWNER OWNER OWNER OWNER OWNER OWNER OWNER OWNER OWNER OWNER OWNER OWNER OWNER OWNER OWNER OWNER OWNER OWNER OWNER OWNER OWNER OWNER OWNER OWNER OWNER OWNER OWNER OWNER OWNER OWNER OWNER OWNER                                                                                                    |                                                                                                    |                                                                                                    | and the second second s |
|                                                                                                    |                                                                                                    | MarBack                                                                                                    |                                                                                                    |
|                                                                                                    | PAN                                                                                                    | ITALLA DE ASIGNACION DE PRACTICO                                                                                                    |                                                                                                    |
| THE REPORT OF THE PARTY OF THE PARTY OF THE  |                                                                                                    |                                                                                                    | The second second secon |

## Sincronización con MÓVIL DEL PRACTICO

Un aviso en la APP del Practico, generara la sincronización y quedara localmente en el teléfono para poder trabajarlo sin conexión.

En la mesa de control, ya se reflejará quien sincronizo y ya está en operación.

Las pantallas dan la posibilidad de:

- Cierre Forzado por un operador,
- Replicar el requerimiento para una segunda operación, o borrarlo de ser necesario.

Una vez finalizada la operación, desde el dispositivo, se procede a verificar en la pantalla de Pendientes de Control, los datos de cierre de requerimiento y una posterior modificación de ser necesario.

#### **PANTALLA CIERRE DE PRACTICOS**

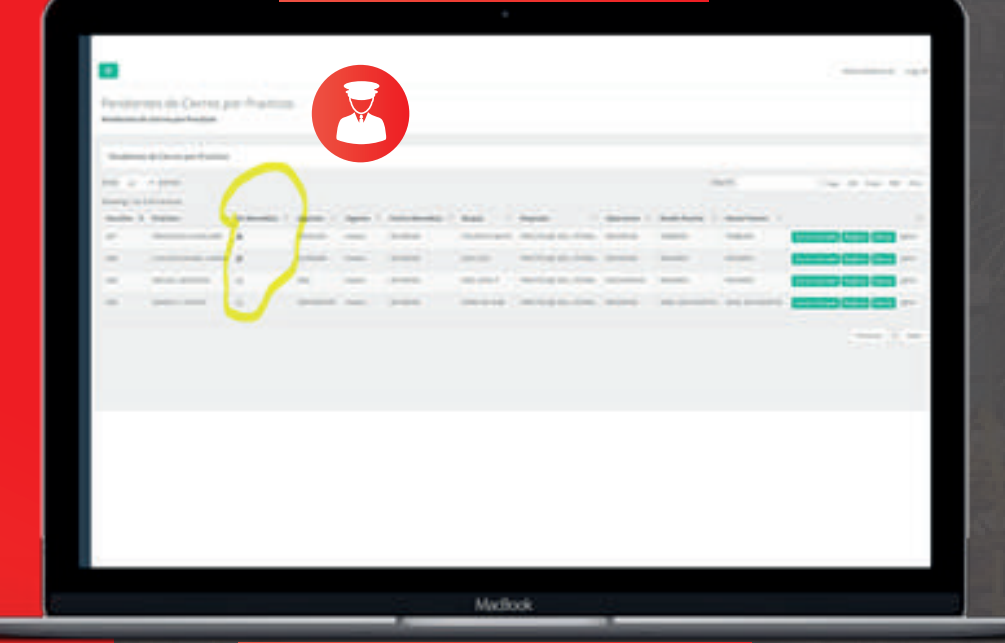

PANTALLA PENDIENTES DE CONTRO

|          | Cantridar                     |                                                                                                    |
|----------|-------------------------------|----------------------------------------------------------------------------------------------------|
|          | Lot - Bereiter                |                                                                                                    |
| -        | Institute Institute Lisensity |                                                                                                    |
|          |                               | and a second of                                                                                                    |
|          | and the second                | Conception of the Conception of the Conception o |
| Witness. | Base .                        | Concernence of the second second second second second second second second second second second second second s                                                                                                    |
| -        | 10000                         | Gamman a)                                                                                                    |
| · ·      | Service .                     | (addama                                                                                                    |
|          | State Inco                    |                                                                                                    |
| -        | -                             | Internet 5                                                                                                    |
|          | And and a second second       | Jac Tot 4                                                                                                    |
|          | Toronto in A Super-           |                                                                                                    |
|          | trains .                      | permitting to                                                                                                    |
|          | States Manuface Indian-       | R arears                                                                                                    |
|          | No. 011010-1-010-0101-0100    |                                                                                                    |
|          | Sprace Press                  | communities of                                                                                                    |
|          | Section Sectors 7             |                                                                                                    |
|          | Specific System 7             | <u>1</u> 2                                                                                                    |
|          |                               |                                                                                                    |
|          |                               | MacBook                                                                                                    |

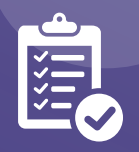

## Se genera un VOUCHER ELECTRÓNICO

Se generara un *voucher electrónico* (para que luego de controlado) se genere una factura pendiente a firmar por el CAPITÁN, teniendo en cuenta los siguientes datos:

- Coeficiente
- Calado del buque
- · Kilometros de recorrido
- Conexo del buque
- Maniobras

Una vez controlado el requerimiento,ya queda disponible en historial de Voucher's, y queda pendiente de facturación en el pilar del ERP.

#### OTRAS OPCIONES DE LA MESA:

Cuando el que loguea es un Practico/Piloto, podrá tener actualizado sus datos, incluso su firma para ser impresa en el voucher automáticamente.

#### PANTALLA HISTORIAL DE VOUCHER'S

| 1   |                     |        |        |      |      |        |               |       |           | - |   | -    |            |
|-----|---------------------|--------|--------|------|------|--------|---------------|-------|-----------|---|---|------|------------|
| 1   | 1000                | -      | -      | -    | -    |        | -             | _     | -         | - |   |      |            |
|     |                     | -      | _      | -    | -    | -      | -             |       | -         | - | - | -    | -          |
|     | -                   | -      | -      | -    | -    | _      | -             | -     | -         | - | - | -    |            |
|     | -                   |        |        |      |      |        | -             |       |           | - | - |      | -          |
| - 1 | -                   | -      |        |      | -    | _      | -             | _     | -         | - |   |      |            |
|     | -                   | -      | -      |      | -    | _      | -             | -     | -         | - | - |      | -          |
| 1.0 | -                   |        | -      | -    | -    | -      | -             | -     | -         | - | - | -    | -          |
| 40  |                     | -      | -      | -    | -    | _      | -             | -     | -         | - | - | -    | -          |
|     |                     |        |        |      |      |        | -             |       |           |   | - | 0.00 | -          |
|     |                     |        |        |      |      |        |               |       |           |   |   |      |            |
|     |                     |        |        |      | Mada | ook    |               |       |           |   |   |      |            |
|     | р                   | PANTAL | LA RI  | EGIS | TRO  | D DE I | FIRM/         | A PIL | отс       | , |   |      |            |
|     | P                   | ANTAL  | LA RI  | EGIS | Muß  | DDEI   | FIRM <i>I</i> | A PIL | ото       | ) |   |      |            |
|     |                     | ANTAL  | .LA RI | EGIS | TRO  | D DE I | FIRM/         | A PIL | ото       | ) |   |      |            |
|     | P<br>Inter<br>T     | ANTAL  | LA R   | EGIS | TRO  | D DE I | FIRM/         | A PIL | οτο       | , |   |      |            |
|     | P<br>Inter<br>Inter | ANTAL  | LA R   | EGIS | TRO  | D DE I | FIRM          | A PIL | ото       |   |   |      | -          |
|     |                     | PANTAL | LA RE  | EGIS | TRO  | D DE I | FIRM/         | A PIL | ото       |   |   |      |            |
|     |                     | ANTAL  | LA R   | EGIS | TRO  | D DE I | FIRM/         | A PIL | ото<br>Д  |   |   |      |            |
|     |                     | ANTAL  | LA R   | EGIS | TRO  | D DE I | FIRM/         | A PIL | ото<br>Д  |   |   |      |            |
|     |                     | ANTAL  | LA RE  | EGIS | TRO  | D DE I | FIRMA         | A PIL | ото       |   |   |      |            |
|     |                     | ANTAL  | LA RE  | EGIS | TRO  | D DE I | FIRM          | The   | ота       |   |   |      |            |
|     |                     | ANTAL  | LA RE  | EGIS | TR   | D DE I | FIRM          | The   | ото       |   |   |      | 444<br>    |
|     |                     | ANTAL  | LA RE  | EGIS | TR   | DDEI   | FIRM/         | Th    | oto       |   |   |      | 0.00<br>   |
|     |                     | PANTAL | LA R   | EGIS | TRO  | D DE I | FIRM/         | A PIL | oto       |   |   |      |            |
|     |                     | PANTAL | LA R   | EGIS | TRO  | D DE I | FIRM/         | A PIL | отс<br>Д  |   |   |      |            |
|     |                     | ANTAL  | LA R   | EGIS | TRO  | D DE I | FIRM/         | A PIL | отс<br>Д  |   |   |      |            |
|     |                     | ANTAL  | LA R   | EGIS | TRO  | D DE I | FIRM          | A PIL | ora<br>म् |   |   |      | ***<br>*** |

MANUAL DE USO DEL CIRCUITO • PILOT MANAGER

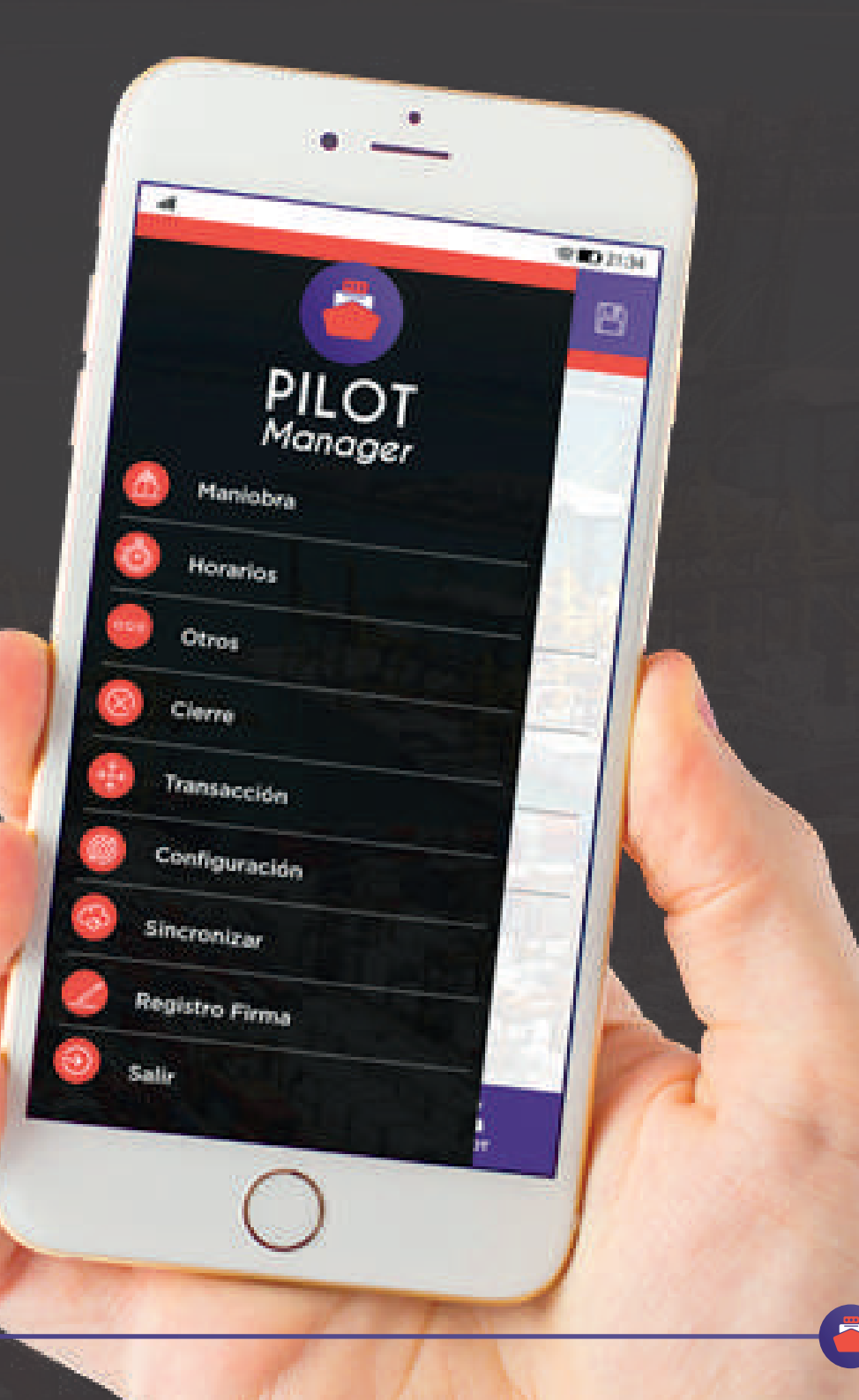

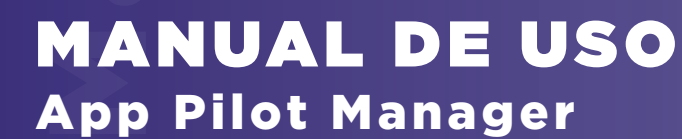

## *Pantalla* MENÚ PRINCIPAL

MANUAL DE USO DEL CIRCUITO SPILOT MANAGER

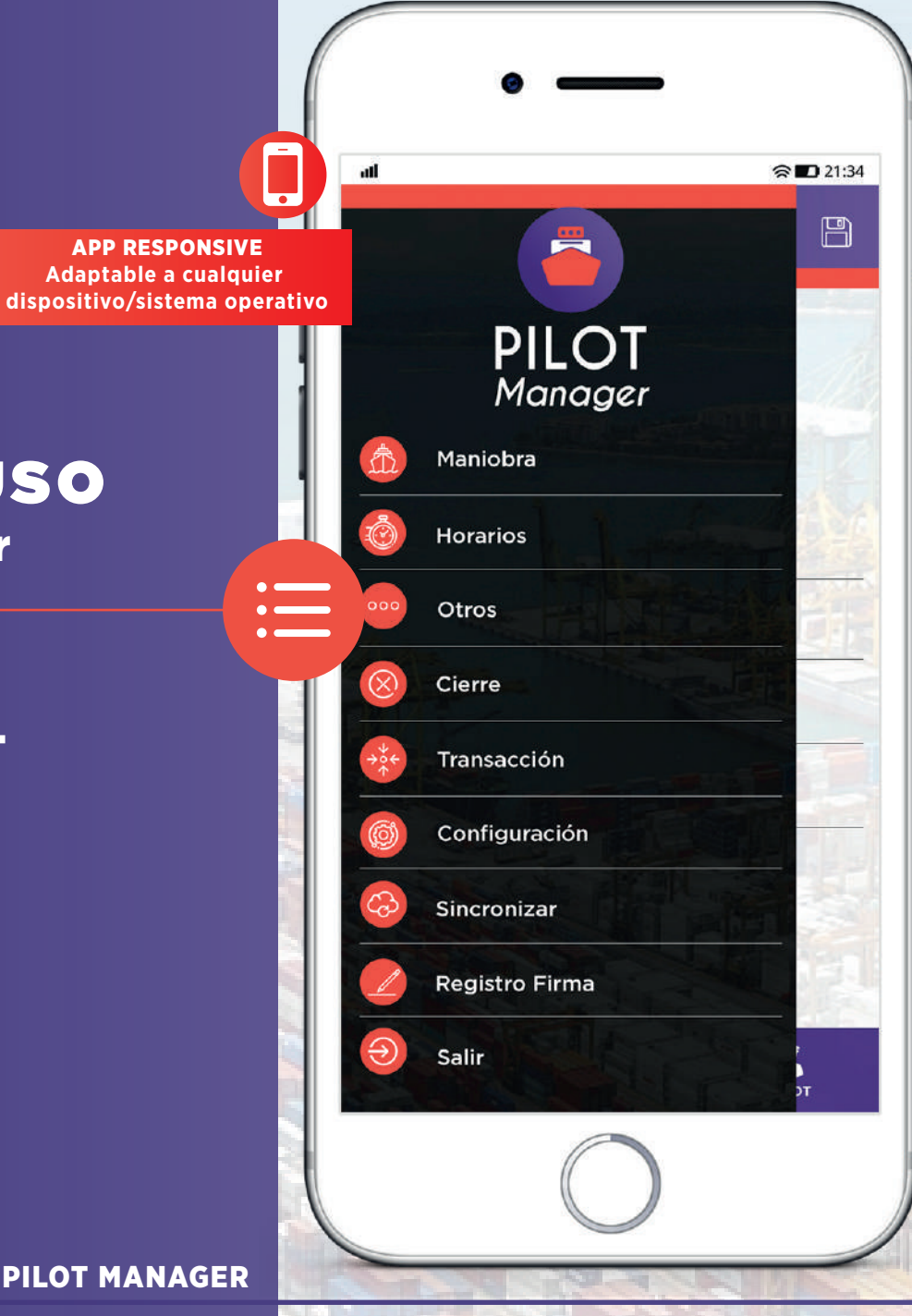

Maniobra

Datos importantes y operaciones que realizará el Practico asignado. *EMBARQUE - DESEMBARQUE* 

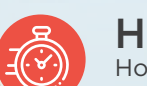

Horarios Horarios de actividad del practico POP | START | FINISH | DESEMBK

#### **Otros**

Definición y datos de conexos CAR | PILOT BOAT

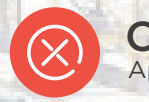

000

**Cierre** Aprobación y firma del Capitán

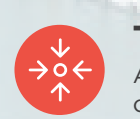

Transacción Agrupación de todas las acciones/ operaciones

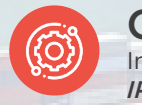

 $\mathcal{C}$ 

Configuración Información del usuario (practico) IP | DATABASE | LOGIN

Sincronizar Sincronización de tablas maestras

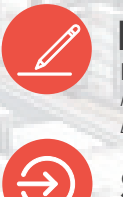

Registro Firma

Registro de firma del practico. Posibilidad de asignar CAR | PILOT BOAT utilizados

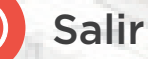

G

#### Pantalla MANIOBRA

尒

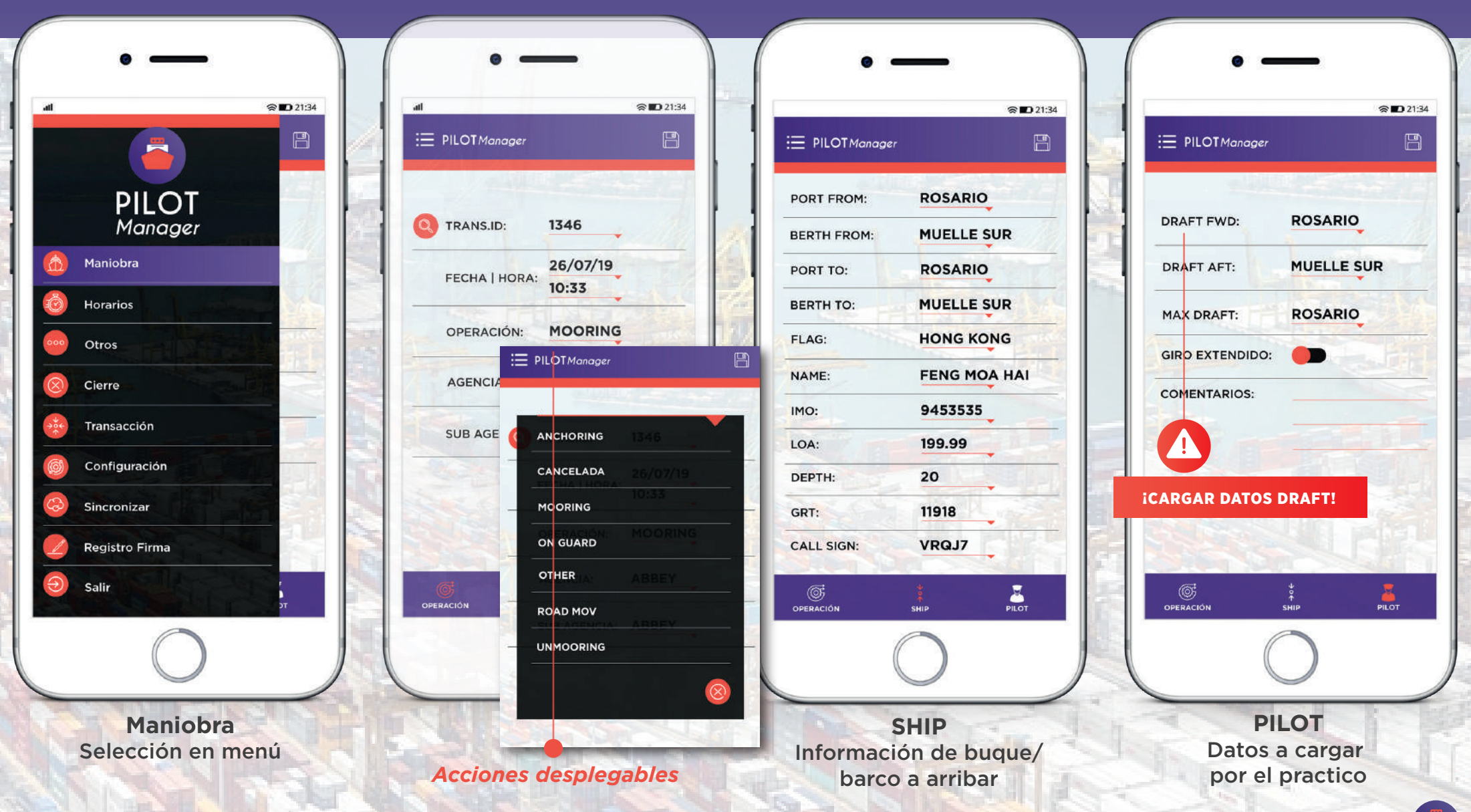

#### Pantalla HORARIOS

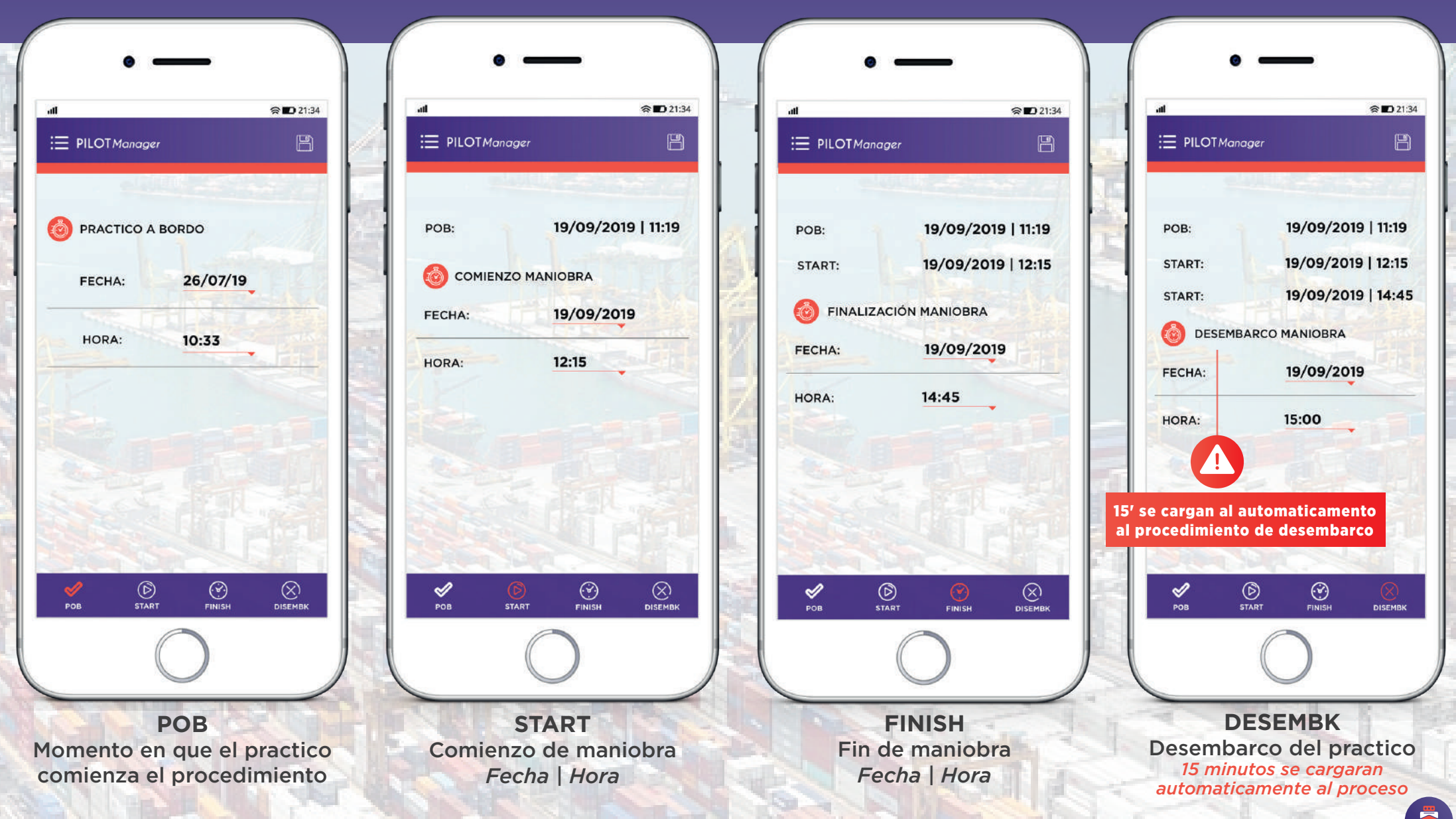

Pantalla OTROS

000

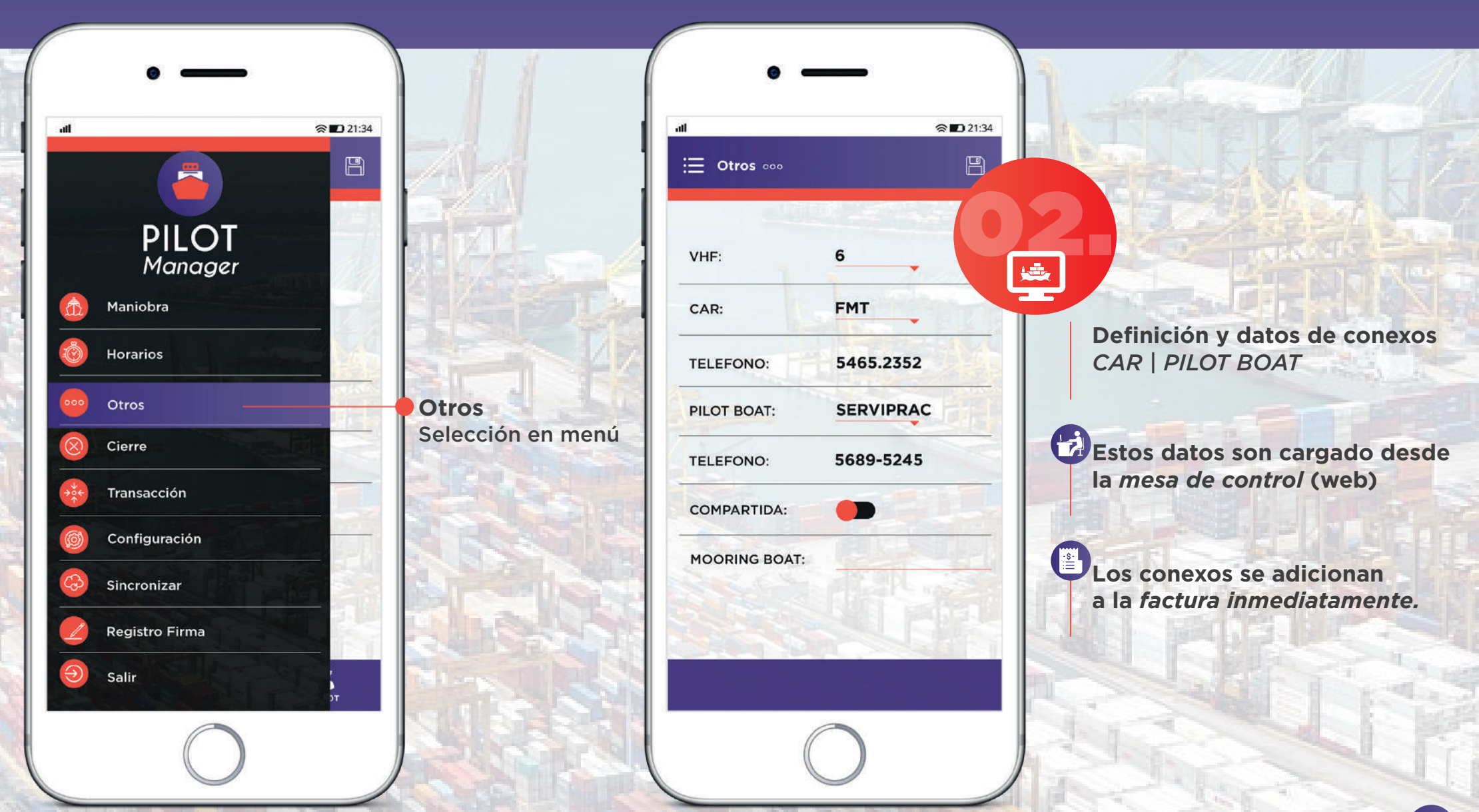

#### Pantalla CIERRE

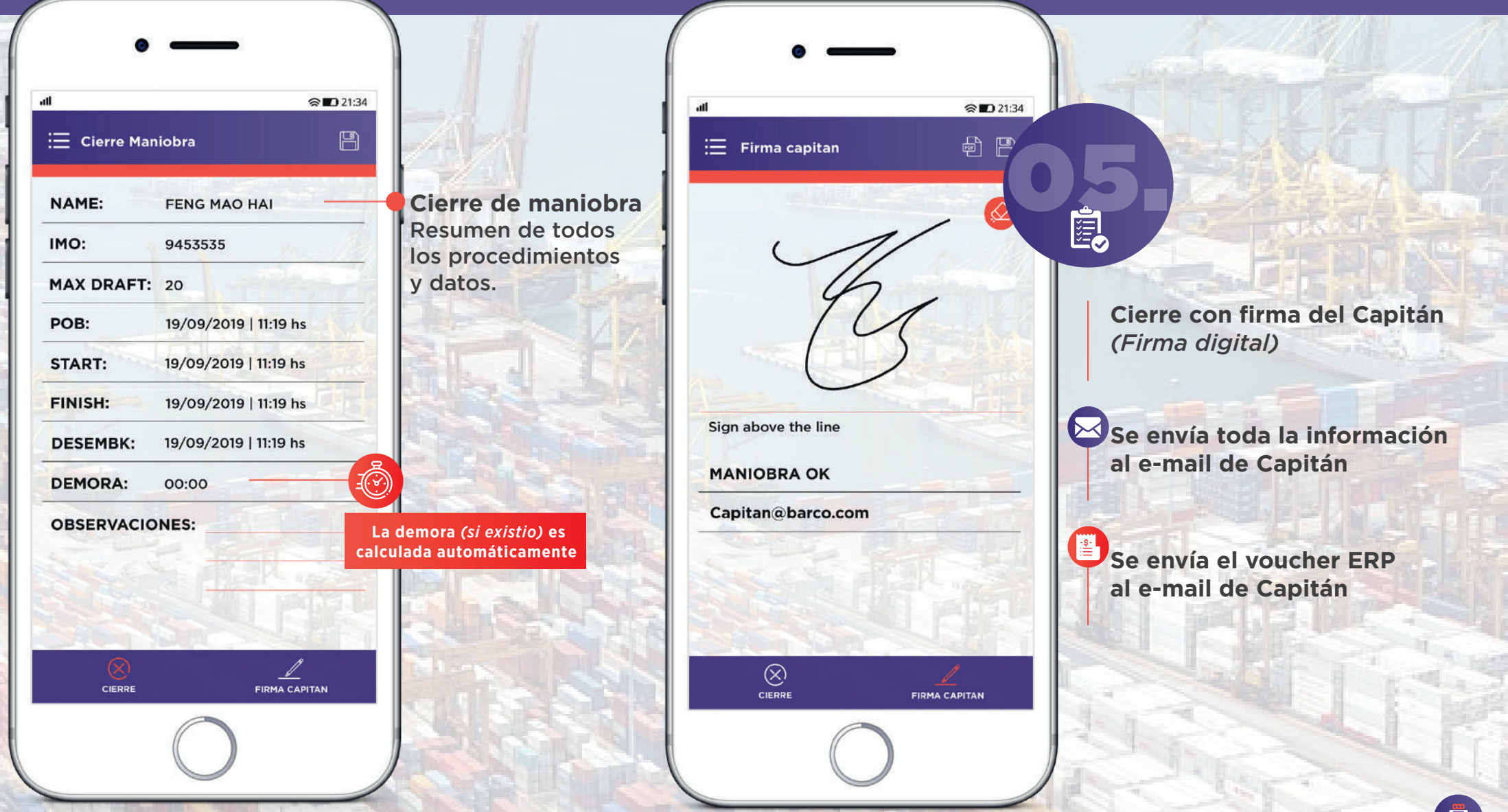

ERP

#### Visualización de vouchers y facturas electrónicas

|        | iter have                | Carte                                    | No 1                                                        | ne Prope                                                                                                    | Enstman Sep                                 | andad Eng Dear | Caludadora Cala | n 📢                              |                             |                                  |
|--------|--------------------------|------------------------------------------|-------------------------------------------------------------|----------------------------------------------------------------------------------------------------|---------------------------------------------|----------------|-----------------|----------------------------------|-----------------------------|----------------------------------|
| turado | de Festidice - ford      | illfongsægt - F3 Grahae                  |                                                             |                                                                                                    |                                             |                |                 |                                  |                             |                                  |
|        | nar Todos                | T Carellon<br>S700                       | Nets.<br>Descortos,<br>Incoentos,<br>Pera, IIII);<br>Total, | 6.0000<br>6.0000<br>6.0000<br>6.0000                                                                                                    | Salida en Pd<br>C'Facturas Pd<br>D'Ingeinne | data per la 😰  | 4 D(mai         | Cosine. 2 3                      | © Fec.Pedate<br>© She O Che | Cierte                           |
|        | 54. V-                   | Dectorice 7                              | · Vauster V+                                                | Practice Tr                                                                                                    | No. 71                                      | Fecha Vi       | Agencia V-      | Clock X loc. 2 V + Cho           | ete X Dess. 27 - Preciel    | L X M. ZV - Precist.             |
| 4      |                          | 8                                        | 2048                                                        | MIGUEL SOUCH                                                                                                    | 2                                           | 2109/2018      | CAP YO ARMA     | 0.0000                           | 0.0000                      | 0.0000                           |
|        |                          |                                          | 2046                                                        | MOULL GOLD                                                                                                    | ×                                           | 21.09/2018     | 54              | 0.0000                           | 0.0000                      | 0.0000                           |
| _      |                          | 8                                        | 2043                                                        | ROBERTO PONS                                                                                                    | ×                                           | 2109/2019      | CAF, YO ARMA    | 0.0000                           | 0 0000                      | 0.0000                           |
|        |                          |                                          |                                                             | and the second second se | three like States                           | Station Two    | Descareto 2.7.+ | Incomention No                   | Intel XV- 316               | white Vie X Des                  |
|        | Chip V-                  | Artinde 1                                | <ul> <li>Cantidad, V+</li> </ul>                            | CARE CARE IN THE                                                                                                    |                                             |                |                 |                                  |                             |                                  |
| F      | Cildige V-<br>3          | Artinia 1<br>CONDICS                     | 1 Cantidad V +                                              | 1.0000                                                                                                    | 1360.0000                                   | 1350 0000      | 0.0000          | 0.0000                           | 1350.000 0.0000             | 00000                            |
|        | Chilge V-<br>9<br>Sel V- | Articular 1<br>CONEXCES<br>Electronica 1 | Vestine 7                                                   | 1.000                                                                                                    | the south                                   | Factor 214     | D 0000          | 0.0000<br>Theate % by: Σ 7 + Che | T360.000 0.0000             | d 0000<br>Litabec ΣVI+ PrecisiLi |

#### ERP

Se envía voucher pendientes a facturar.

Estos pueden ser visualizarlos y facturados directamente contra Afip generando la Factura electrónica que corresponda por la condicion del cliente.

| ∞ BELL 		 4:21 PM                                                                                                    | % ■ BELL \$ 4:21 PM \$ 100% ■                                                                                                    |
|----------------------------------------------------------------------------------------------------|----------------------------------------------------------------------------------------------------|
| PILOT VOUCHER POR SERVICIO DE PRACTICALE Numero<br>Manager Aereise PERtanore Zena Transcense: 2005                                                                                                    | 2643         Image: Control of the control of the control of the                                |
| Dates del Buque           12         RTSTVA         Balarias         Balarias         Bal | EVA: Resonable Instation Cullit: Scratterstart<br>Condicines de Verta: Contado                                                                                                    |
| Norme: Call Sign DUCN<br>Norme: 5.10 Calado Popa : 6.40 Calado Maxime : 6.40                                                                                                    | Refatts de prodicaje, segun deste:<br>Bulaz: deliciólis MANAA                                                                                                    |
| Datos de la Mantobra<br>nº UNMOCRING Fecha y Hors Asignada 2019021 55:20 A bordo: 2019021                                                                                                    | State State |
| No         RADARRNORALRAINULO           Kde RAIALIO         RADARRNORALRAINULO           Kde RAIALIO         ELEVADOR RAIALIO                                                                                                    | De: SAGACENTRO<br>A: ARAGEO                                                                                                    |
| Datos de Traslados<br>VESSEL<br>Silenar 2 Sile RELECCION                                                                                                    | La ention in a presente Riccuta No Implia cotaentri el decreo PEM 814/17<br>La entioni els presentes es entre en peso, con netro els ana visatosno els unempione distristivo pante el la MS.<br>El no coston el espano el minima, a provienza a distrito a anteriora a districcia mutante que el entretas                                                                                                    |
| CO TRANSFLOT<br>CO OF 2 CARDA OFICINA<br>PCD.Comparities: NO MoortingBoat TRANSFLOT                                                                                                    | en la octazione de dare entre a repara la cia a servicia entre da entre a la trutteria y la repara en la anterior<br>la de de dou, de contominado con la termino constructaria contraniente a constraino.<br>La presente equivale a uda si 10.00 contracion RNA tudo / \$17.0000                                                                                                    |
| AN M                                                                                                    | On the occasion of the payment of this, the resulting exchange difference shall be debited or restries to be<br>vertiled in the price of the dear between the date of the date prior to the stauzer's of the present above and<br>the date of the day of their be payment in a constraint with the controllabilities agreed and in the fine.                                                                                                    |
| B G                                                                                                    | This invisions expresention ups 910.00 BinAppotation Tubs / \$ \$72000                                                                                                    |
| ROBERTO PONS 1237/5<br>Pima Pradico Hebilfacion Pima Capitan                                                                                                    |                                                                                                    |
| Observations Capitan :                                                                                                    | Servicio presidos en la privincia de Barta Pe         20/02/20         46: 910.00         551,970.00           Calandad         46: 910.00         551,970.00         551,970.00         551,970.00           VAXATIO         46: 910.00         551,970.00         551,970.00         551,970.00                                                                                                    |
| $\bigcirc$                                                                                                    |                                                                                                    |
|                                                                                                    |                                                                                                    |

## Pantalla CONFIGURACIÓN

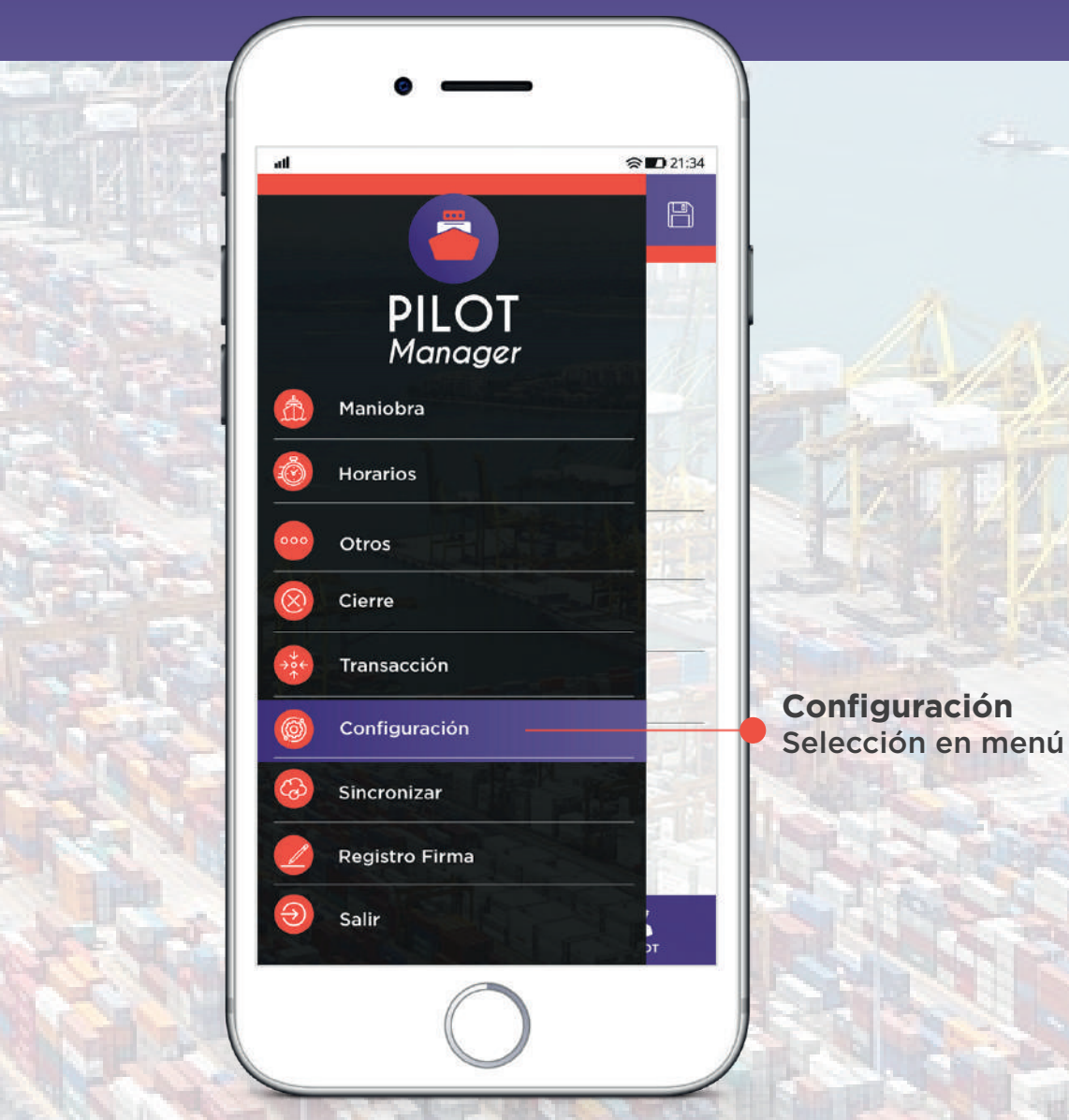

| _ Configura <u>ción</u> |                 |
|-------------------------|-----------------|
|                         |                 |
| PRACTICO NUMER          | RO: <b>7</b>    |
| SERVER IP:              | 186.122.151.217 |
| DATABASE:               | BizOnePilotMa   |
| USUARIO:                | sa –            |
| CONTRASEÑA:             | *****           |
| CRABAR                  |                 |
| GRABAR                  | ELIMINAR        |

AutoConfiguración Información del usuario (piloto) Guardado de datos

#### Pantalla SINCRONIZAR

යා

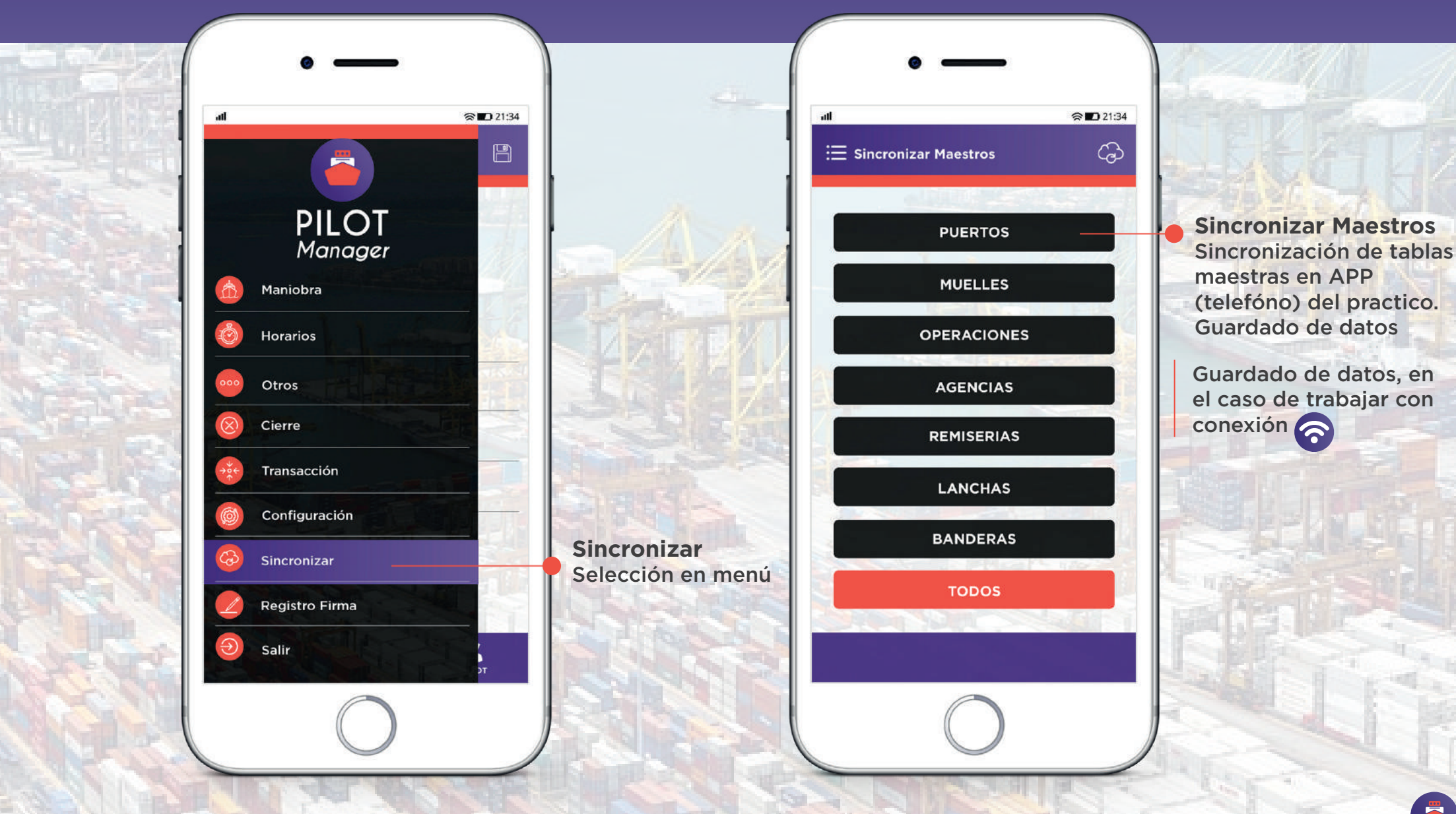

#### Pantalla REGISTRO FIRMA

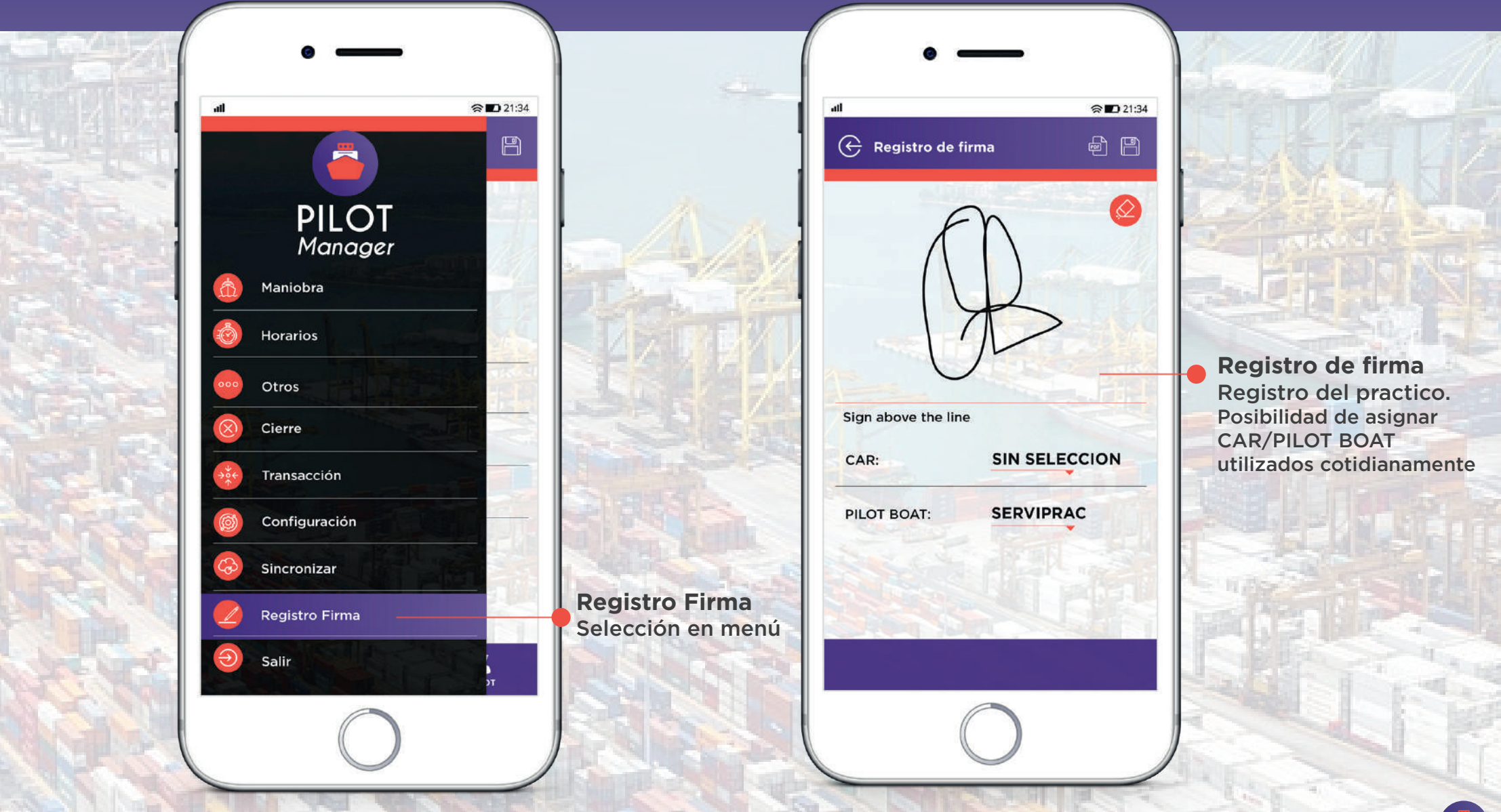

#### MANUAL DE USO DEL CIRCUITO • PILOT MANAGER

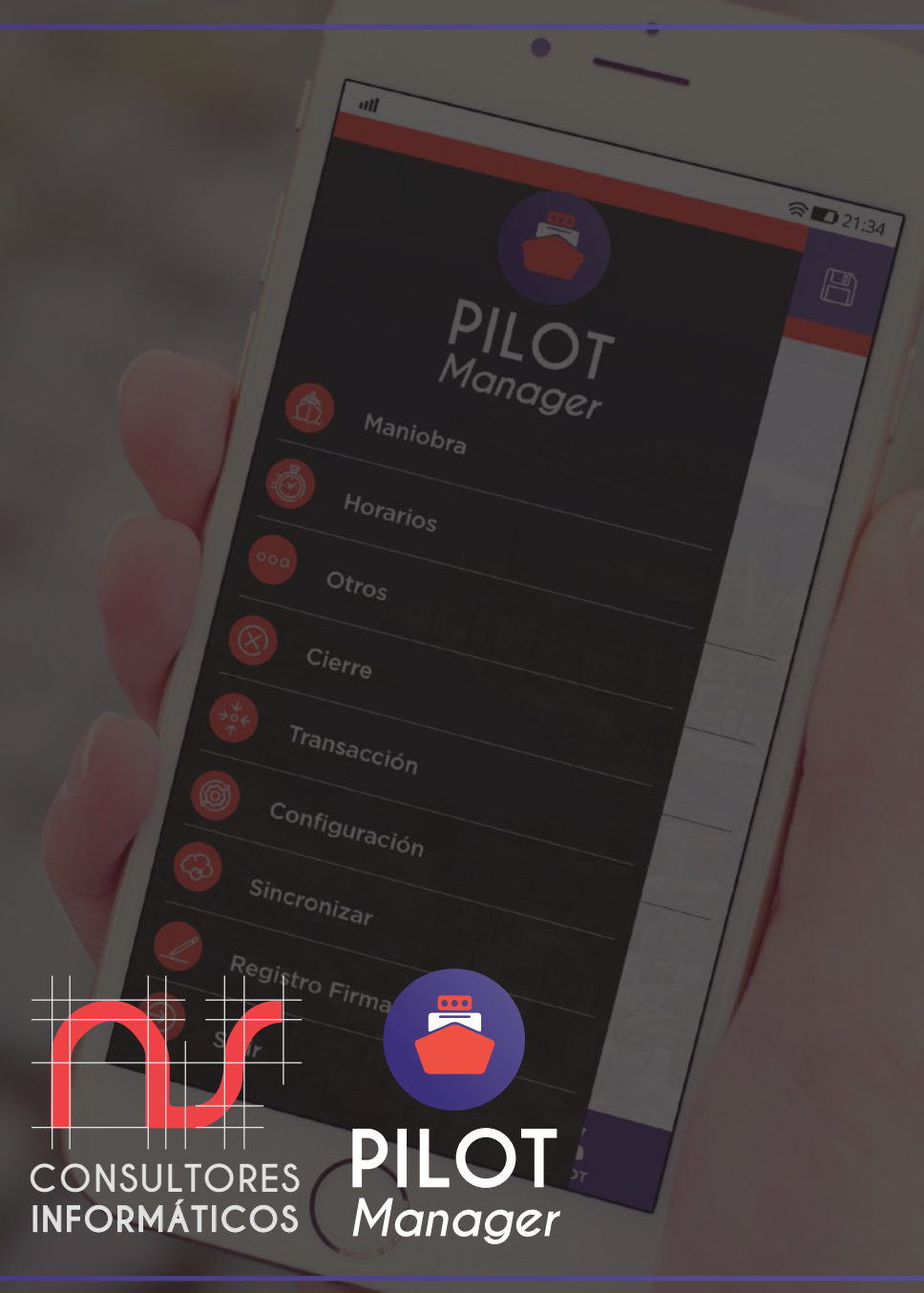

15-3677-5282 | 15-4565-0046